## درخواست تفکیک کانتینر

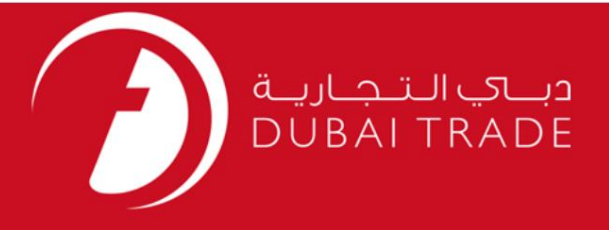

## **DP World**

# درخواست تفکیک کانتینر

دفترچه راهنمای کاربر

اطلاعات حق چاپ

حق چاپ 2009 ©توسط تجارت دبی. کلیه حقوق محفوظ است این سند و کلیه پیوست های مرتبط ذکر شده در آن متعلق به تجارت دبی می باشد. این سند فقط باید توسط اشخاص مجاز توسط تجارت دبی به منظور انجام تعهدات خود تحت یک قرارداد خاص با تجارت دبی مورد استفاده قرار گیرد.

کپی، چاپ، افشای غیرمجاز این سند به شخص ثالث و ارسال این سند به هر مقصد دیگر توسط هر رسانه ای، اقدامی غیرقانونی و موجب اقدامات قانونی مناسب می شود.

#### اعلان سند كنترل

این یک سند کنترل شده است. دسترسی، کپی، تکثیر و استفاده <mark>غیرمجاز برای</mark> هدفی غیر از هدفی که در نظر گرفته شده است ممنوع است. این سند در رسانه های الکترونیکی نگهداری می شود. هر کپی سختی از آن کنترل نشده است و ممکن است آخرین نسخه نباشد. از آخرین نسخه موجود با

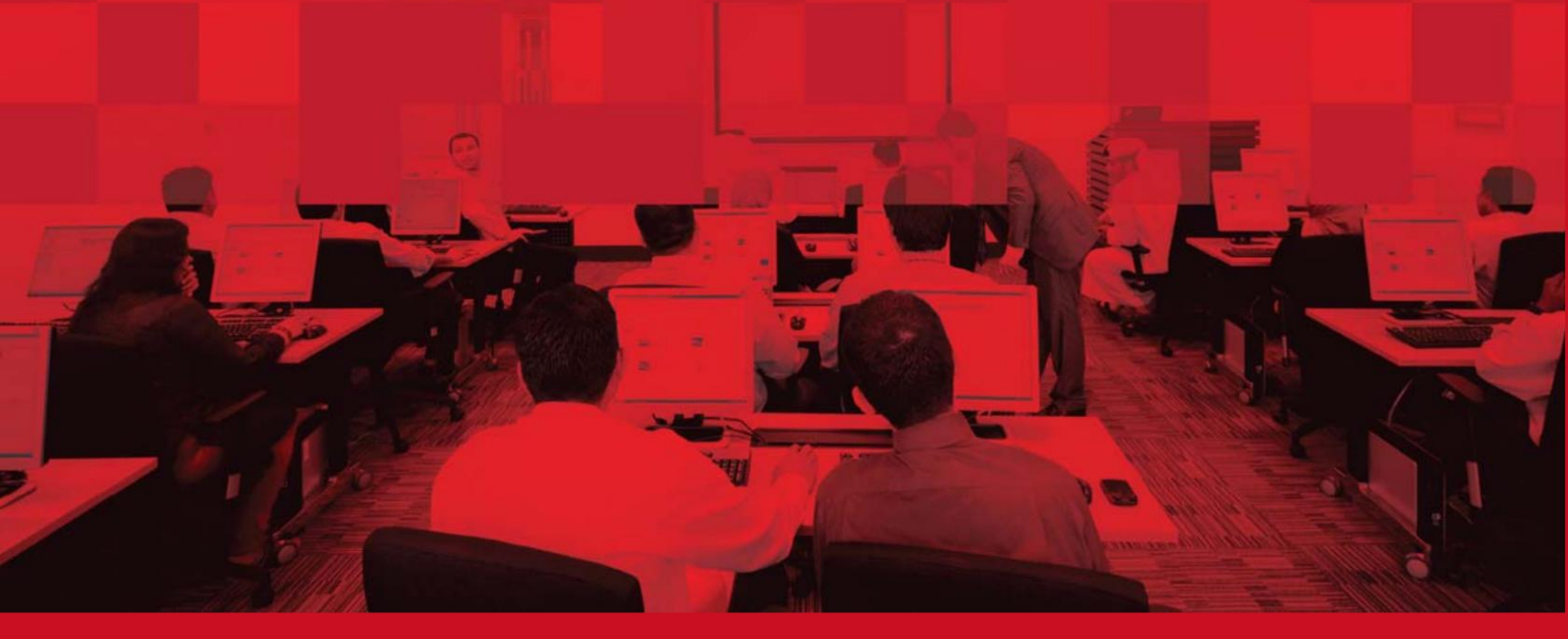

## جزئيات سند

### اطلاعات سند

| نام سند                  | درخواست تفکیک کانتینر |  |
|--------------------------|-----------------------|--|
| نام پروژه                | درخواست تفکیک کانتینر |  |
| واحد تجاری               | DP World              |  |
| نویسنده(های)             | بخش آموزش DT          |  |
| آخرین تاریخ به روز رسانی | 12مارس 2019           |  |
| نسخه فعلى                | 1.0                   |  |

# تاریخچه ویرایشهای

| نسخه | تاريخ | نویسنده | تعيين | شرح تغيير |
|------|-------|---------|-------|-----------|
|      |       |         |       |           |
|      |       |         |       |           |
|      |       |         |       |           |

### تاريخچه تاييد

| نسخه | تاريخ | نام | تعيين | نظرات |
|------|-------|-----|-------|-------|
|      |       |     |       |       |
|      |       |     |       |       |
|      |       |     |       |       |

### توزيع

| نسخه | محل |
|------|-----|
|      |     |
|      |     |
|      |     |

درخواست تفکیک کانتینر

این سرویس به نمایندگان خطوط کشتیرانی امکان می دهد کانتینرهای خود را در حیاط جدا کنند.

جهت یابی

.1ورود به دبی تجارت

.2به Request بروید

برویدContainer Segregation Request سپس به.

صفحه زیر نمایش داده خواهد شد

| Container Segregration R                                           | equest       |                                       |                     | 0         |
|--------------------------------------------------------------------|--------------|---------------------------------------|---------------------|-----------|
| • indicates a required field<br>Segregation Types •<br>Line Code • | Select       |                                       |                     |           |
| Agent Ref No. *<br>Container Range Start<br>Effective Start Date * | 01-Jul-15    |                                       | Container Range End | 08-Jul-15 |
| Upload                                                             | extension )  | Browse ( Please upload file with .csv |                     |           |
|                                                                    | Submit Reset |                                       |                     |           |

4. Segregation Type, انتخاب کنید

| Segregation Types    | * Select 👻                                                                        |
|----------------------|-----------------------------------------------------------------------------------|
|                      | Select                                                                            |
|                      | MECRC SEGREGATION                                                                 |
|                      | SPECIAL MISC SEGREGATION                                                          |
|                      | SPECIAL REEFER CONTAINER                                                          |
|                      |                                                                                   |
| 5. Lirرا انتخاب کنید | le                                                                                |
|                      |                                                                                   |
| Line Code *          | Select 🔻                                                                          |
|                      | 6.شماره مرجع نماينده خود را وارد كنيد                                             |
|                      | هر مقدار عددی عددی برای کمک به سوابق، ردیابی و ردیابی.                            |
| Agent Ref No. *      |                                                                                   |
| حدوده كانتينر        | .7محدوده کانتینر را وارد کنید یا شماره کانتینر را در یک فایل CSVبارگذاری کنید . م |

|                        | درخواست تفکیک کانتینر                                                                                                    | 4         |
|------------------------|----------------------------------------------------------------------------------------------------|-----------|
|                        | ب آپلود فایل                                                                                                    |           |
| Uploa                  | ad Browse ( Please upload file with .csv<br>extension )                                                                                   |           |
|                        | .8تاريخ شروع موثر و تاريخ پايان را وارد کنيد                                                                                              |           |
|                        | توجه: تاریخ شروع می تواند همان تاریخ درخواست یا هر تاریخ آینده باشد.                                                                      |           |
| Effective Start Date * | 01-Jul-15                                                                                                    |           |
|                        | 9برای ارسال درخواست خود بر روی دکمه ارسال کلیک کنید یا برای وارد کردن مجدد اطلاعات، بازنشانی کنید.                                        |           |
| Su                     | ıbmit Reset                                                                                                    |           |
| ،، اصلاح و لغو         | جه: این درخواست نیازی به تایید ندارد، از این رو پس از ارسال تغییرات، از تاریخ شروع موثر تغییر خواهد کرد. با این حال<br>وز امکان پذیر است. | تو۔<br>هن |
|                        | سیستم پیام زیر را به عنوان تایید درخواست شما ارسال می کند                                                                                 |           |

Container Segregration Request is submitted successfully for the Agent Ref No ALAA123

درخواست تفکیک کانتینر

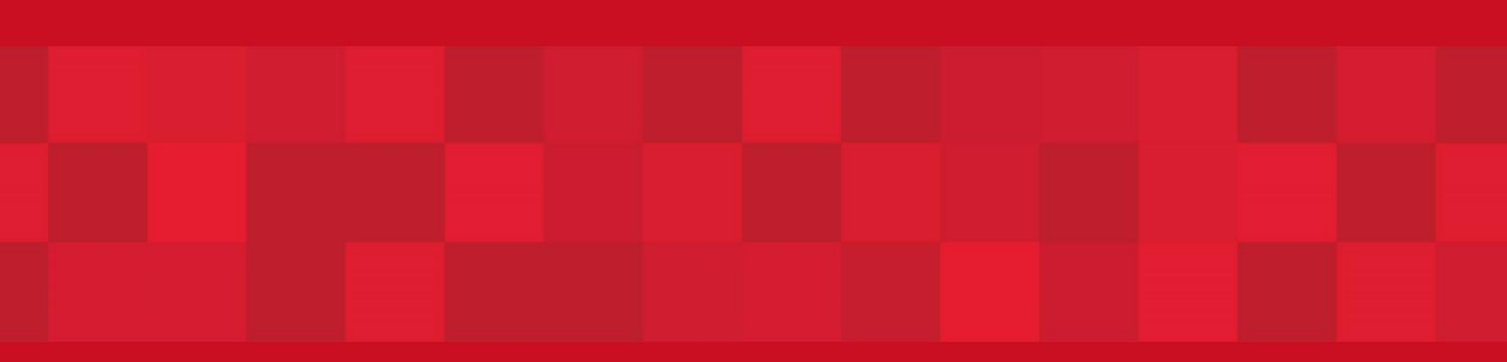

www.dubaitrade.ae